## HOW TO ADD YOUR CREDIT CARD?

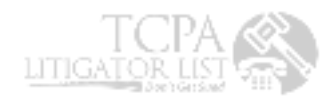

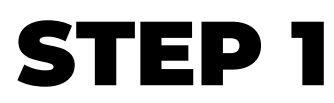

Open payment method change page

| LITIGATOR LIST       PHONE: 888-812-1619       TCPA TROLLS       TCPA UPDATES       NUMBER LOOK UP         1. Open this page       On this page you can compare your phone numbers with our database         File composition instructions | P PHONE SCRUB API CONTACT $\Theta$ MY ACCOUNT TICKETS<br>AFFILIATE AREA<br>GET MORE CREDITS<br>MY SUBSCRIPTIONS<br>PAYMENT METHOD CHANGE<br>EDIT ACCOUNT<br>LOGOUT |
|----------------------------------------------------------------------------------------------------|----------------------------------------------------------------------------------------------------|
| Image: Compare with         TCPA       FEDERAL DNC       DNC COMPL         Compare using "Name Recognition Algorithm"       Compare using "Name Recognition Algorithm"       Compare using "Name Recognition Algorithm"                    | © Report bug                                                                                                    |
| UPLOAD AND SCRUB                                                                                                    | We're Online!<br>How may I help you today?                                                                                                    |

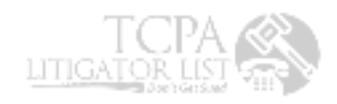

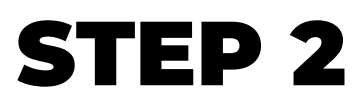

Click add payment method button

| LITIGATOR LIST  | PHON  | IE: 888-812-1619 TCPA TROLLS | TCPA UPDATES | NUMBER LOOK UP | PHONE SCRUB | API CONTA | CT OF MY ACCOUNT    | TICKETS                   |
|-----------------|-------|------------------------------|--------------|----------------|-------------|-----------|---------------------|---------------------------|
|                 |       |                              |              |                |             |           |                     |                           |
|                 |       | PAY                          | MENT ME      | THODS          |             |           |                     |                           |
| Dashboard       | æ     | Method                       |              |                | Expires     |           |                     |                           |
| Credit packs    | ((j)) | Visa ending in 4242          |              |                | 12/25       |           |                     |                           |
| Orders          | ⇔     | ADD PAYMENT METHOD           |              |                |             |           |                     |                           |
| Subscriptions   | 72    | K                            | 2. Cli       | ck Add p       | aymen       | t meth    | nod buttor          | n                         |
| Addresses       | ñ     |                              |              |                | 5           |           |                     | -                         |
| Payment methods | =     |                              |              |                |             |           |                     |                           |
| Account details | -     |                              |              |                |             |           |                     |                           |
| Logout          | D     |                              |              |                |             |           | We're On<br>How may | ine!<br>I help you today? |

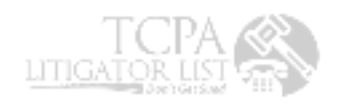

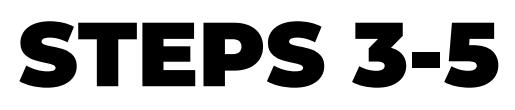

Fill out the form and click add payment method button

|                 |                    | ADD FATIVIEN                                 |                                                      |                         |
|-----------------|--------------------|----------------------------------------------|------------------------------------------------------|-------------------------|
| Dashboard       | Ð                  | • Credit Card (Stripe)                       | - 3 Enter your credit                                | card credentia          |
| Credit packs    | ( <sup>(</sup> ))) | Pay with your credit card via Stripe. TEST M | MODE ENABLED. In test mode, you can use the card nur | nber 424242424242424242 |
| Orders          | 鉝                  | Card Number *                                | check the resting stripe documentation for more card | numbers.                |
| Subscriptions   | Ø                  | 4242 4242 4242 4242                          |                                                      | VISA                    |
| Addresses       | ŝ                  | Expiry Date *                                | Card Code (CVC) * 123                                |                         |
| Payment methods | -                  |                                              |                                                      |                         |
| Account details | <u>*</u>           | No Update the Payment Method used for        | all of my active subscriptions. (optional)           |                         |
| Logout          | G•                 | Credit card (Square Desurring)               | 4. Check this                                        | checkbox                |

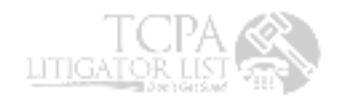